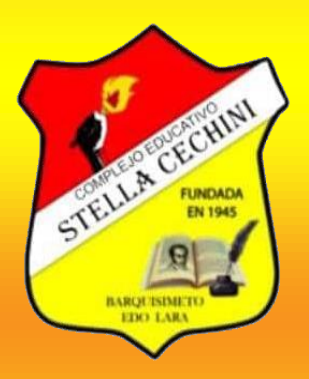

# **Complejo Educativo Stella Cechini**

Barquisimeto – Estado Lara

## <u>Manual de Usuario sitio Web Informativo</u>

El siguiente documento describe los distintos elementos presentes en el sitio web del Complejo Educativo Stella Cechini, de manera que sirva como guía rápida al usuario sobre su uso si este lo requiere.

### Herramientas:

**Barra de navegación:** Rectángulo de colores degradados entre el rojo y el amarillo que se encuentra en la parte superior de todo el sitio web y ayuda al usuario a navegar por él. Esta Barra posee múltiples botones llamados: **Inicio, Historia, Misión y Visión, Horarios, Servicios, Galería y Ayuda.** 

Historia Mision Y Vision Horarios Servicios Galeria Ayuda

Cuando se encuentre en la página principal no se verá la página de **"Inicio"**, será visible cuando seleccione alguna otra página del sitio web.

Cada uno de estos botones llevan a las distintas páginas del sitio web: **Inicio**, que contiene las novedades o noticias y una breve descripción del Complejo Educativo Stella Cechini; **Historia**, esta incluye la Historia de la Institución desde su fundación hasta la actualidad; **Misión y Visión**, muestra los objetivos y las aspiraciones a corto y largo plazo de la institución; **Horarios**, donde se podrá visualizar y descargar los horarios de clases de etapa (Media – Media General) del Complejo Educativo; **Servicios**, lista los servicios que reciben los estudiantes dentro de la institución; **Galería**, donde se visualizan las imágenes de los egresados más recientes de la institución; Ayuda, muestra las preguntas frecuentes que presentan los Padres y

Representantes y Público en General, así como tambien muestra el manual de usuario y dirección de contacto del Complejo Educativo Stella Cechini.

**Botones:** En este sitio web existen varios botones que llevan a distintas partes de la pagina web. Son cuadrados que al pasar el ratón por encima tienen una animación que indican que pueden ser pulsados.

#### A continuación se describen las distintas páginas del sitio web:

Inicio: (Al pulsar el Boton de

En esta página nos encontraremos las novedades o noticias generales de la zona estudiantil, ya sean fechas feriadas o fechas de actividades proximas de la institución. Más abajo se puede ver una breve descripción del Complejo Educativo Stella Cechini.

Inicio

#### • Historia: (Al pulsar el Boton de

"Nos Sumérgimos en la rica historia de nuestra institución. Desde sus orígenes, pasando por su evolución a lo largo de los años Descubre a través de la línea del tiempo la historia completa desde su fundación, su antigua ubicación y cómo eran sus primeros años de su trayectoria. Asi como también la vida y obra, el legado de la Srta. Stella Cechini, su pasión por la educación que la llevó a desempeñarse como maestra, subdirectora y Directora. Durante este tiempo ella dejó una huella imborrable en la comunidad formando generaciones de estudiantes con sólidos valores y conocimientos. En cuyo honor llevamos nuestro nombre."

Historia

):

Misión Y Visión

):

#### • Misión y Visión: (Al pulsar el Botón

Aquí nos encontramos un breve concepto referente a el objetivo principal y aspiraciones de la institución.

Horarios: (Al pulsar el Boton de Horarios): Aquí se puede ver los horarios de clases en la Etapa (Media – Media General) período escolar año 2024-2025, cada Año Escolar tiene sus horarios a cada uno de los horarios se le asignó un botón con la palabra "Descargar" que al colocar el cursor cuenta con una animación que indica darle Click, ella a su vez abrirá una nueva pestaña en donde se podrá ver el horario en un archivo PDF con sus opciones de descarga e impresión.

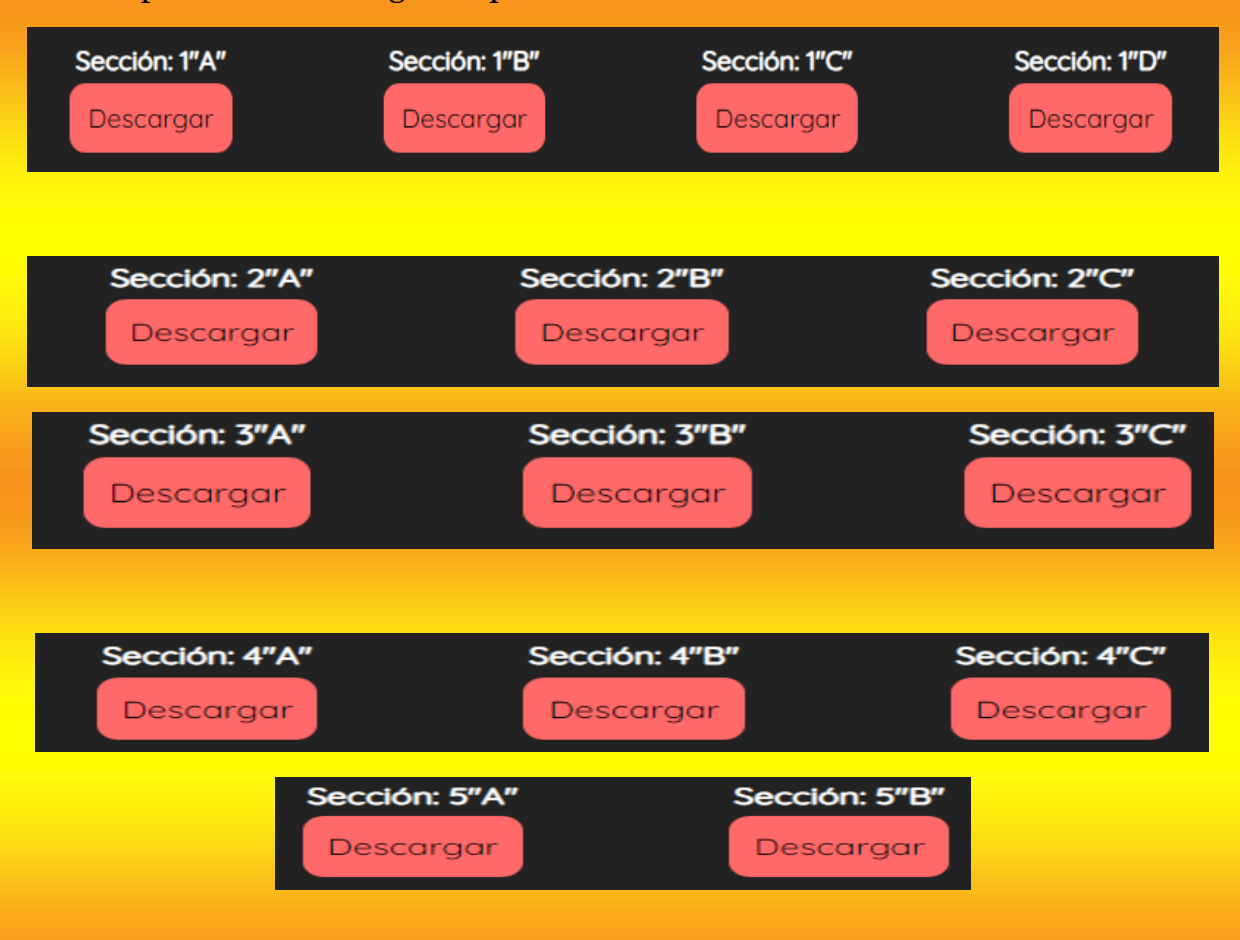

Al final de esta pagina muetra el Botón de descarga con animación para el usuario que desee Imprimir todos los horarios.

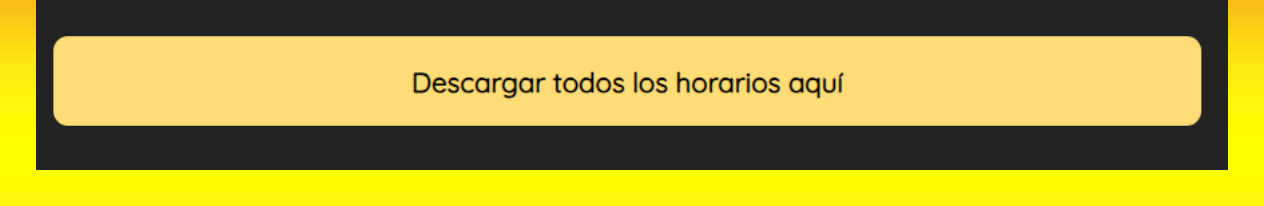

#### Servicios: (Al pulsar el Boton de

Servicios

En esta página se encuentra los diferentes servicios prestados a los estudiantes, desde servicios generales hasta servicios específicos dirigidos a ciertas etapas. Así como también un (Link) del llenado de la planilla de inscripción para la etapa media.

RELLENAR PLANILLA DE INSCRIPCIÓN (MEDIA)

• Galería: (Al pulsar el Boton de múltiples imágenes de las tres (3) primeras Promociones Egresadas de la Institución, culminando así su vida estudiantil el etapa Media General.

En honor a Luis Enrique González que por cuestiones de la vida, nos dejo una gran enseñanza, de que rendirse no es la opción hay que dar lo mejor de nosotros para cumplir nuestras metas, el fue un excelente estudiante y egreso de la II Promoción período escolar 2022-2023 de nuestra Honorable casa de estudios.

• Ayuda: (Al pulsar el Boton de puede ver 6 preguntas y respuestas. Estas preguntas son las preguntas más frecuentes que realizan en la institución. Más abajo se puede ver su correo electrónico, así como su contacto no presencial más directo. Al final de esta página se puede ver el texto que dice "Manual de Usuario" que al darle click, abre una nueva pestaña en donde se puede encontrar este manual de usuario, igualmente con sus opciones de descarga e impresión.

**Tags**: Al final de toda página estarán los nombres de los responsables del sitio web (en la parte izquierda) y las Redes Sociales del Complejo Educativo Stella Cechini (en la parte derecha).